# Manual de configuração da rede Wi-Fi UNIPAM para *Windows* 10

Elaborado por: César Murilo da Silva Júnior (Setor de Informática da Biblioteca Central do UNIPAM)

Colaboração: CRS - Coordenação de Redes e Segurança do UNIPAM

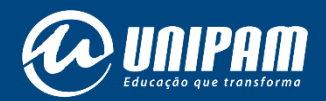

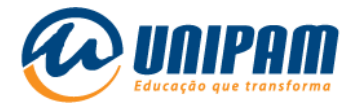

## INFORMAÇÕES IMPORTANTES

Para acessar a rede sem fios do UNIPAM é necessário ler atentamente todas as informações do Portal Wi-Fi UNIPAM<sup>1</sup>. Sem aquelas informações não será possível acessar a rede, mesmo após ela ser configurada. Fique atento para as Condições de uso.

<u>Antes de configurar a nova conexão UNIPAM</u> talvez seja necessário remover a rede de mesmo nome, pois esta pode estar com configurações e/ou credenciais inválidas. Se esse não for o caso do dispositivo que está sendo configurado, ignore a primeira etapa deste manual. Se a remoção for necessária, inicie essa configuração pela 1ª etapa a seguir.

<sup>&</sup>lt;sup>1</sup> https://wifi.unipam.edu.br

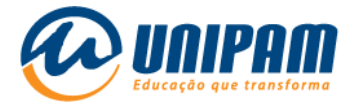

**1ª Etapa:** Removendo a conexão UNIPAM com configurações e/ou credenciais (usuário e senha) inválidas.

1.1 - Clique com o botão esquerdo do mouse no ícone de wi-fi *(*, no canto inferior direito da barra de tarefas. Clique com o botão direito em frente a rede <u>UNIPAM</u>, e por fim clique em <u>Remover</u>.

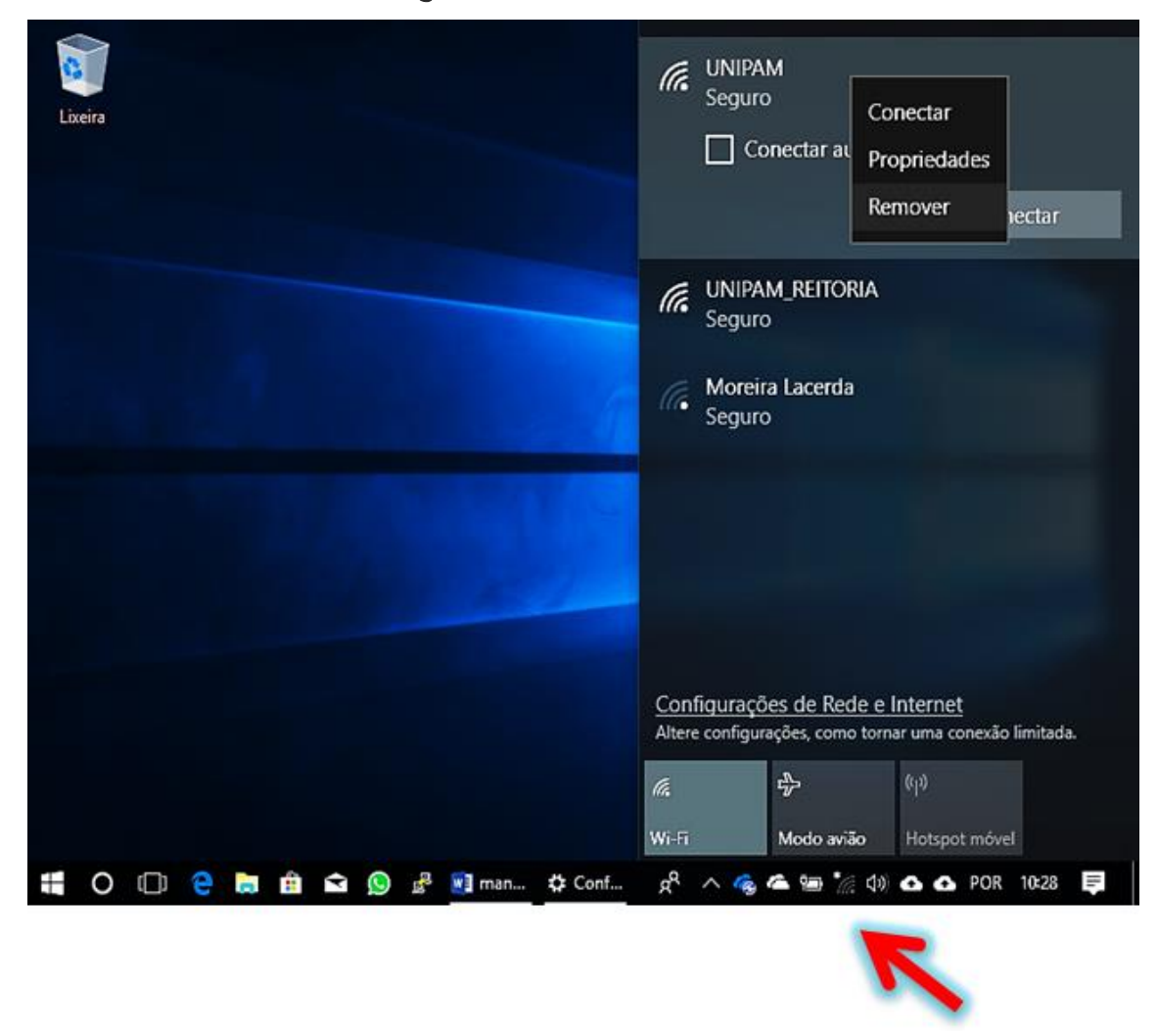

Figura 1 – Tela do *Windows* 

Fonte: PrintScreen da tela do *Windows*.

1ª etapa concluída!

Na 2ª etapa há instruções para a configuração da rede UNIPAM.

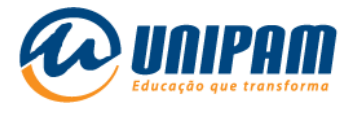

**2ª Etapa:** Adicionando a conexão UNIPAM, com as devidas configurações.

2.1 - Clique com o botão direito no ícone de wi-fi , no canto inferior direito da barra de tarefas. Depois clique em <u>Abrir Configurações de Rede</u> <u>e Internet</u>.

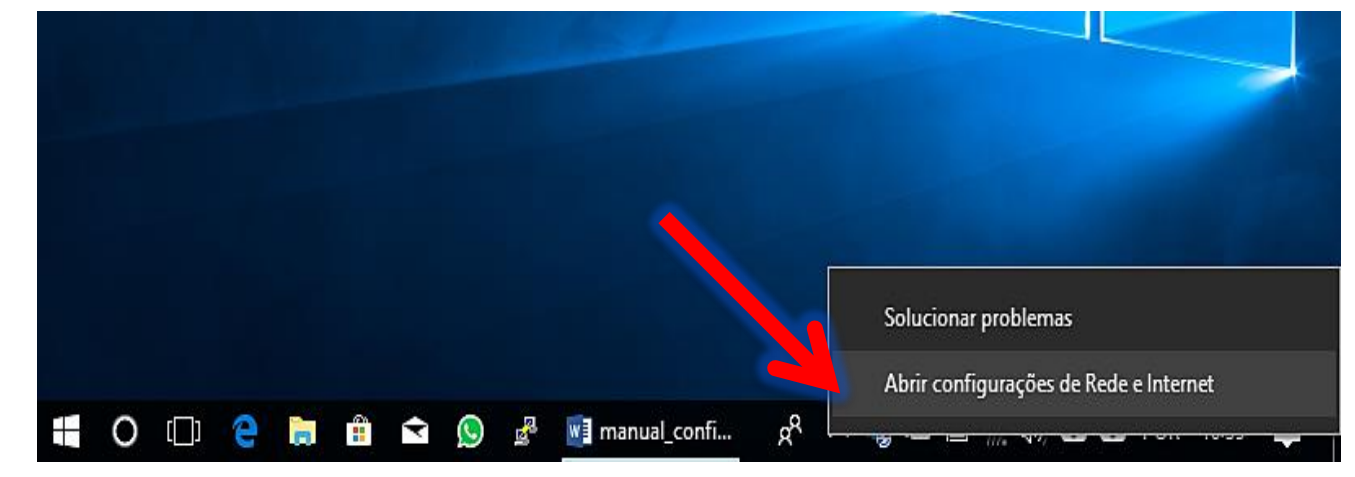

Figura 2 – Tela do Windows

Fonte: PrintScreen da tela do Windows.

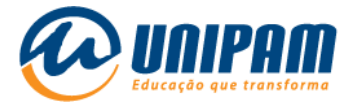

# 2.2 - Desça a barra de rolagem e clique em <u>Central de Rede e</u> <u>Compartilhamento</u>.

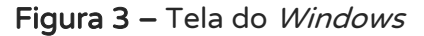

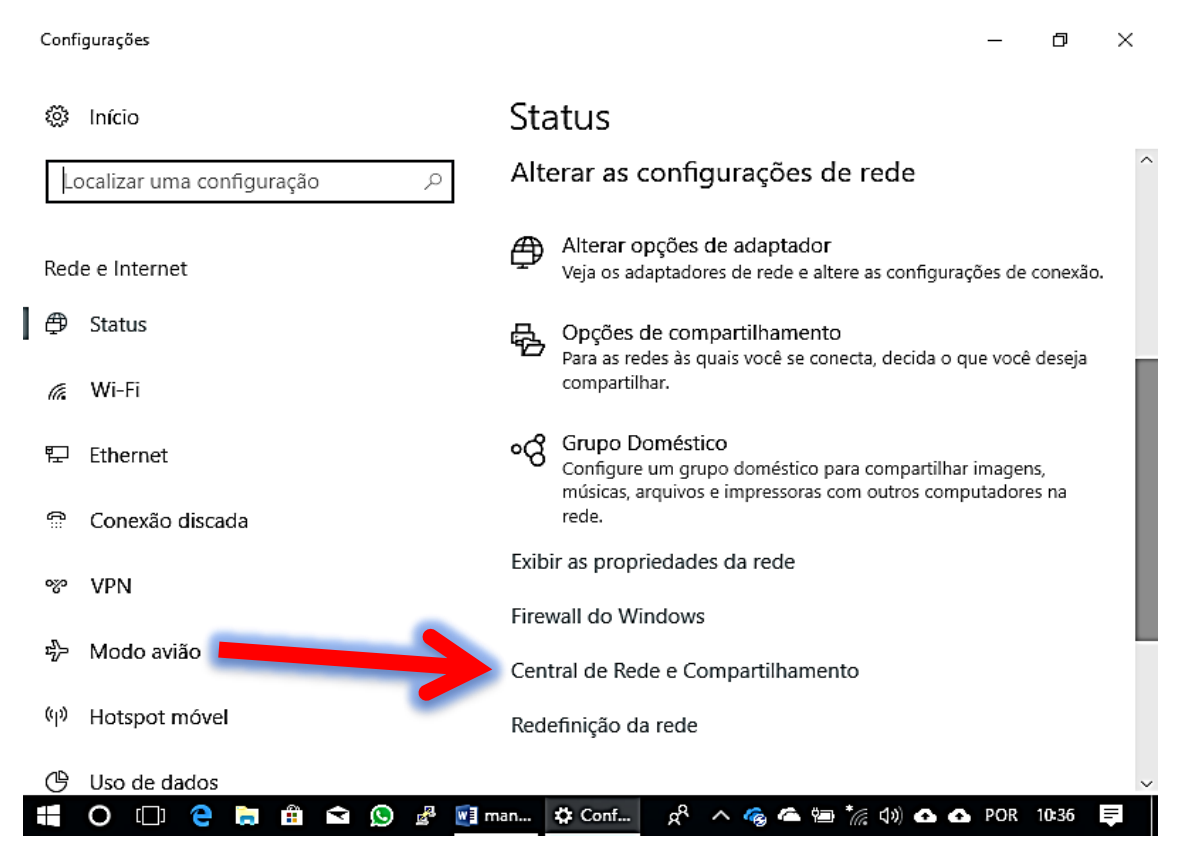

Fonte: PrintScreen da tela do Windows.

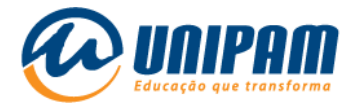

# 2.3 - Clique em Configurar uma nova conexão ou rede.

# Figura 4 – Tela do *Windows*

| 👫 Central de Rede e Compartilhament                                                           | •                                                                                                    | - 0 ×                                            |  |  |  |
|-----------------------------------------------------------------------------------------------|----------------------------------------------------------------------------------------------------|--------------------------------------------------|--|--|--|
| $\leftrightarrow$ $\rightarrow$ $\checkmark$ $\bigstar$ 🔛 « Rede e Intern                     | et 🔸 Central de Rede e Compartilhamento                                                                                          | ✓ ♂ Pesquisar Painel de Controle                 |  |  |  |
| Início do Painel de Controle Exibir suas informações básicas de rede e configurar as conexões |                                                                                                    |                                                  |  |  |  |
| Alterar as configurações do<br>adaptador                                                      | Exibir redes ativas                                                                                                    |                                                  |  |  |  |
| Alterar as configurações de<br>compartilhamento avançadas                                     | Alterar as configurações de rede<br>Configurar uma nova conexão ou rede<br>Configure uma conexão de banda larga, disc<br>acesso. | ada ou VPN; ou configure um roteador ou ponto de |  |  |  |
|                                                                                               | Solucionar problemas<br>Diagnostique e repare problemas de rede ou<br>problemas.                                                 | obtenha informações sobre como solucionar        |  |  |  |

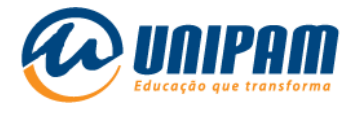

2.4 - Clique em <u>conectar-se manualmente a uma rede sem fio</u>, depois no botão Avançar.

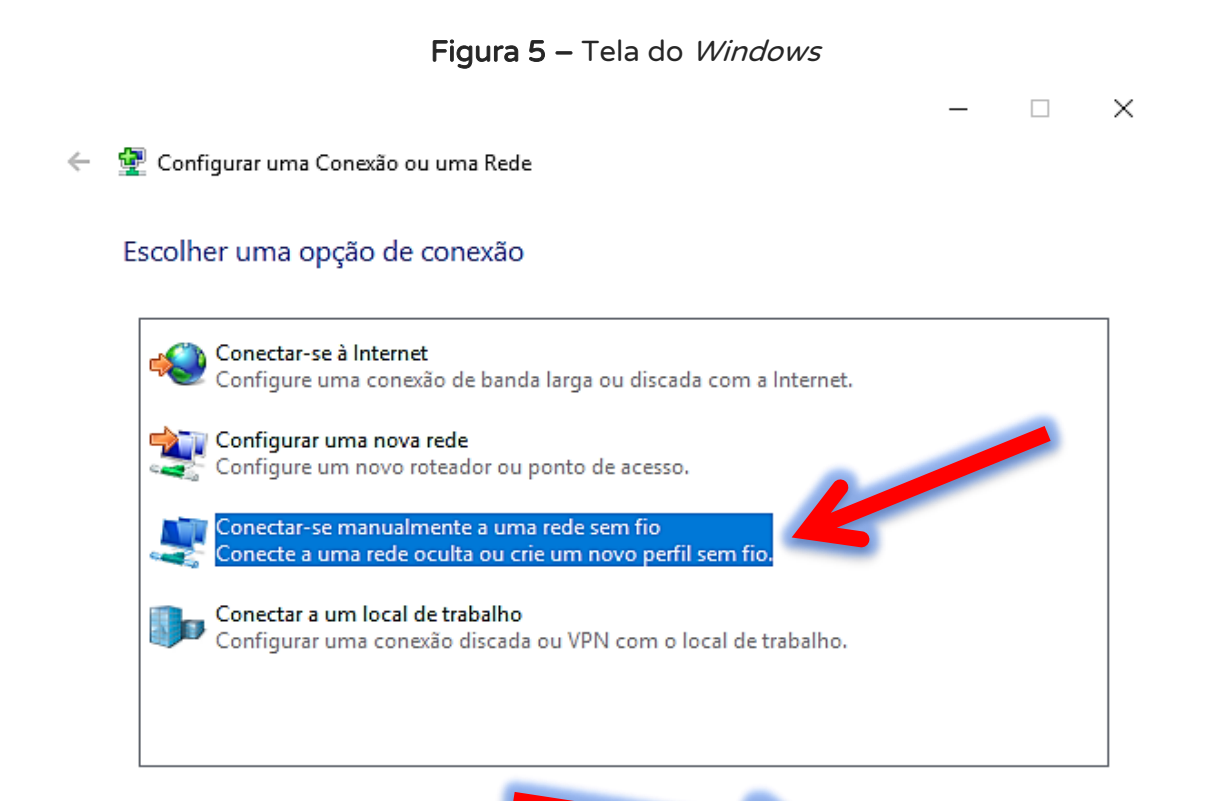

Fonte: PrintScreen da tela do Windows.

Avançar

Cancelar

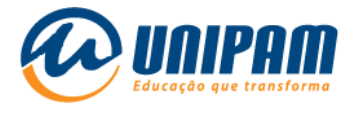

2.5 - Preencha os campos conforme a imagem seguinte. Em Nome da Rede, <u>UNIPAM deve ser escrito em maiúsculo. "Tipo de Segurança" deve</u> <u>ser WPA2-Enterprise e "Iniciar esta conexão automaticamente" deve estar</u> <u>desmarcado. Clique em Avançar</u>.

| Digite as informaçõ   | ŏes da rede sem fio que d        | eseja adicionar           |
|-----------------------|----------------------------------|---------------------------|
| Nome da rede:         | UNIPAM                           |                           |
| Tipo de segurança:    | WPA2-Enterprise                  | v                         |
| Tipo de criptografia: | AES                              | - 40-                     |
| Chave de Segurança:   |                                  | Ocultar caracteres        |
| 🗌 Iniciar esta conexa | io automaticamente               |                           |
| Conectar mesmo        | que a rede não esteja difundindo | dor noderá estar em risco |
| And com care          | pçao, a privacidade do computa   |                           |

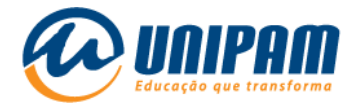

## 2.6 - Clique em Alterar configurações de conexão.

#### Figura 7 – Tela do *Windows*

👰 Conectar-se manualmente a uma rede sem fio

UNIPAM adicionado(a) com êxito

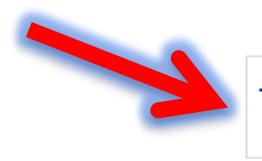

~

 Alterar configurações de conexão
Abre as propriedades da conexão para que eu possa alterar as configurações.

Fechar

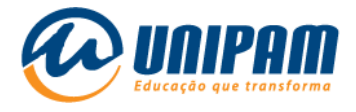

# 2.7 - Na aba <u>Segurança</u>, clique em <u>Configurações</u>.

|              | UNIPAM Propriedades de R                        | ede Sem Fio          |               | ×        | ] – |      | $\times$ |
|--------------|-------------------------------------------------|----------------------|---------------|----------|-----|------|----------|
| < 👱 🤇        | Conexão Segurança                               |                      |               |          |     |      |          |
| UN           | Tipo de segurança:                              | WPA2-Enterprise      | 2             | ~        |     |      |          |
| -            | Tipo de criptografia:                           | AES                  |               | ~        |     |      |          |
|              |                                                 |                      |               |          |     |      |          |
| L            | Escolha um método de aut                        | enticação de rede:   |               |          |     |      |          |
|              | Microsoft: EAP protegido                        | (PEAP) V             | Configurações |          |     |      |          |
|              | Lembrar minhas creder<br>sempre que fizer logon | iciais para esta con | ≥xão          |          |     |      |          |
|              | Configurações avan                              | çadas                |               |          |     |      |          |
|              |                                                 |                      |               |          |     | Fect | nar      |
| Internet     |                                                 |                      |               |          |     |      |          |
| efender Fire |                                                 |                      | OK            | Cancelar |     |      |          |
|              |                                                 |                      |               |          |     |      |          |

Figura 8 – Tela do *Windows* 

Fonte: PrintScreen da tela do Windows.

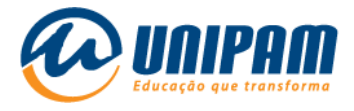

# 2.8 - Desmarque a opção "<u>Verificar a identidade do servidor</u> validando o certificado" e clique em <u>Ok</u>.

#### Figura 9 – Tela do *Windows*

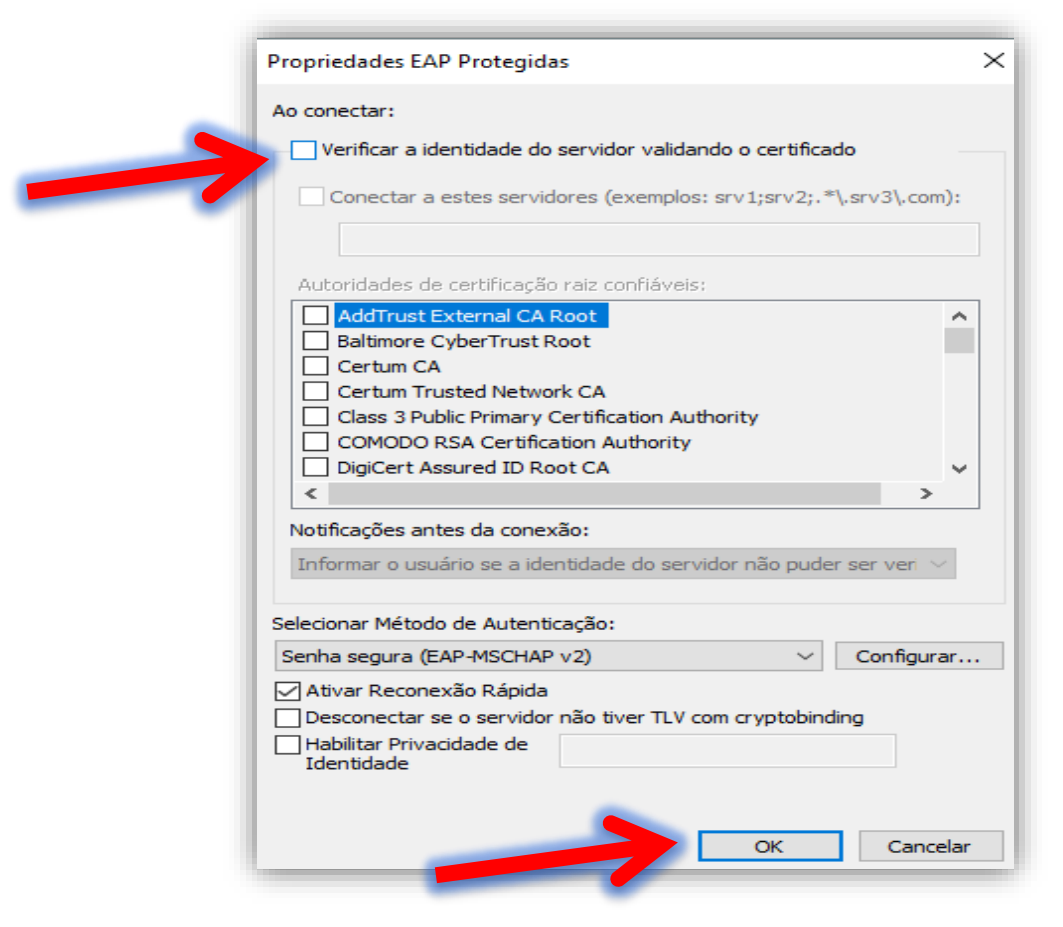

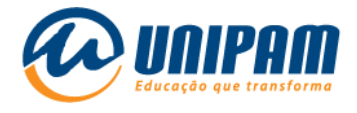

# 2.9 - Agora clique em Configurações avançadas.

| UNIPAM Propriedades de Re                         | de Sem Fio            | $\times$ |
|---------------------------------------------------|-----------------------|----------|
| Conexão Segurança                                 |                       |          |
|                                                   |                       |          |
| Tipo de segurança:                                | WPA2-Enterprise V     |          |
| Tipo de criptografia:                             | AES ~                 |          |
|                                                   |                       |          |
| Escolha um método de auter                        | nticação de rede:     |          |
| Microsoft: EAP protegido (F                       | PEAP) V Configurações |          |
| Lembrar minhas credenci<br>sempre que fizer logon | ais para esta conexão |          |
| Configuraçãos avança                              | dar                   |          |
| Comgurações avança                                |                       |          |
|                                                   |                       |          |
|                                                   |                       |          |
|                                                   | OK Cancela            | ar       |

Figura 10 – Tela do *Windows* 

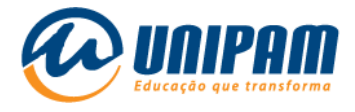

2.10 - Na aba <u>Configurações 802.1X</u>, marque o campo "<u>Especificar o</u> <u>modo de autenticação</u>", selecione "<u>Autenticação de usuário</u>" e clique em <u>salvar credenciais</u> (<u>não recomendado, mas facilita a conexão em</u> <u>determinados casos</u>).

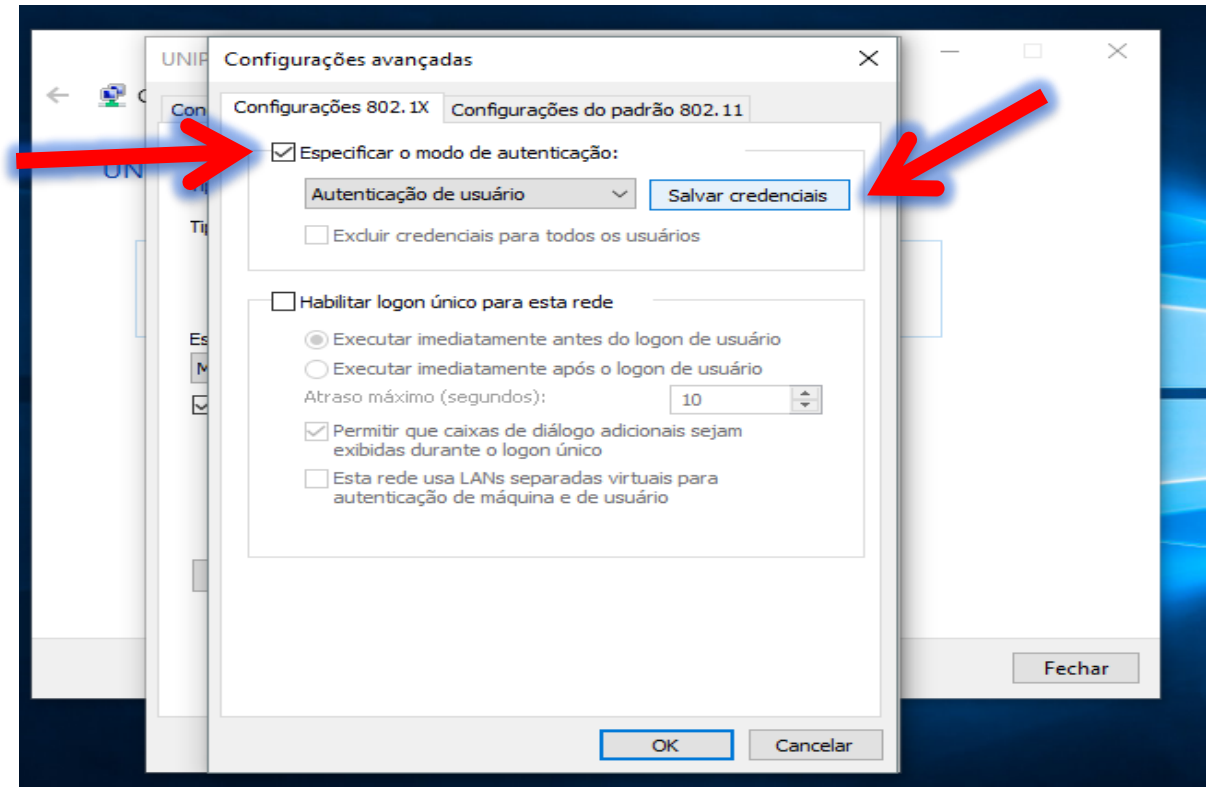

Figura 11 – Tela do Windows

Fonte: PrintScreen da tela do Windows.

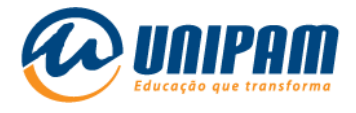

 2.11 - Preencha os campos com o <u>usuário e senha</u> de acesso à
Internet (<u>que são as mesmas credenciais de acesso ao portal e às máquinas</u> <u>do UNIPAM</u>) e clique em <u>OK</u>.

|       | UNIP Configurações avançadas X — 🗆 X                                                                           |  |  |  |  |  |  |  |
|-------|----------------------------------------------------------------------------------------------------|--|--|--|--|--|--|--|
| ← 👳 0 | Con Configurações 802.1X Configurações do padrão 802.11                                                        |  |  |  |  |  |  |  |
| UN    | Especificar o modo de autenticação:                                                                            |  |  |  |  |  |  |  |
|       | Segurança do Windows X                                                                                         |  |  |  |  |  |  |  |
|       | Salvar credenciais                                                                                             |  |  |  |  |  |  |  |
|       | Salvando as suas credenciais, o computador noderá se                                                           |  |  |  |  |  |  |  |
|       | Salvando as suas credenciais, o computador podera se<br>conectar à rede quando você não estiver conectado (por |  |  |  |  |  |  |  |
|       | exemplo, para baixar atualizações).                                                                            |  |  |  |  |  |  |  |
|       | Nome de usuário                                                                                                |  |  |  |  |  |  |  |
|       |                                                                                                    |  |  |  |  |  |  |  |
|       | Senna                                                                                                    |  |  |  |  |  |  |  |
|       |                                                                                                    |  |  |  |  |  |  |  |
|       | OK Cancelar                                                                                                    |  |  |  |  |  |  |  |
|       | Fechar                                                                                                    |  |  |  |  |  |  |  |
|       |                                                                                                    |  |  |  |  |  |  |  |
|       | OK Cancelar                                                                                                    |  |  |  |  |  |  |  |

Figura 12 – Tela do *Windows* 

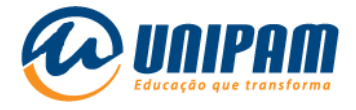

2.12 - Clique em <u>Ok</u>.

#### Figura 13 – Tela do Windows

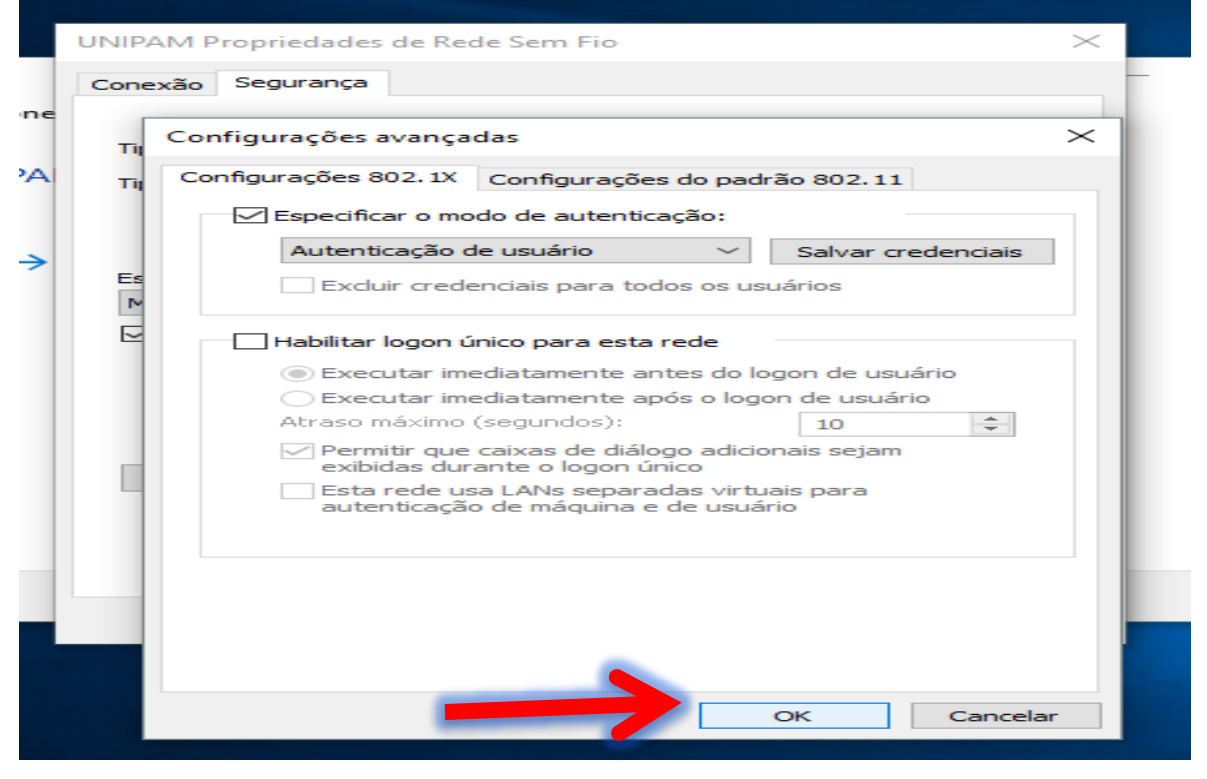

Fonte: PrintScreen da tela do Windows.

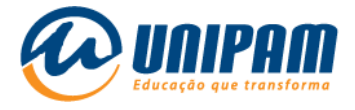

2.13 - Clique em <u>Ok</u>.

| _  |                                                 |          |
|----|-------------------------------------------------|----------|
|    | UNIPAM Propriedades de Rede Sem Fio             | $\times$ |
|    | Conexão Segurança                               |          |
| ne |                                                 |          |
|    | Tipo de segurança: WPA2-Enterprise $\checkmark$ |          |
| ~  | Tipo de criptografia: AES ~                     |          |
|    |                                                 |          |
| ≻  | Escolha um método de autenticação de rede:      |          |
|    | Microsoft: EAP protected (PEAP)                 |          |
|    | d embrar minhas credenciais para esta conevão   |          |
|    | sempre que fizer logon                          |          |
|    | Configurações avançadas                         |          |
|    | Configurações avaliçãos                         |          |
|    |                                                 |          |
|    | OK Cance                                        | lar      |

#### Figura 14 – Tela do *Windows*

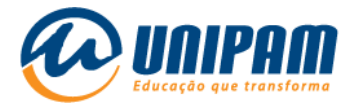

## 2.14 - Clique em Fechar.

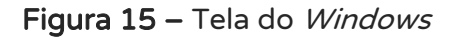

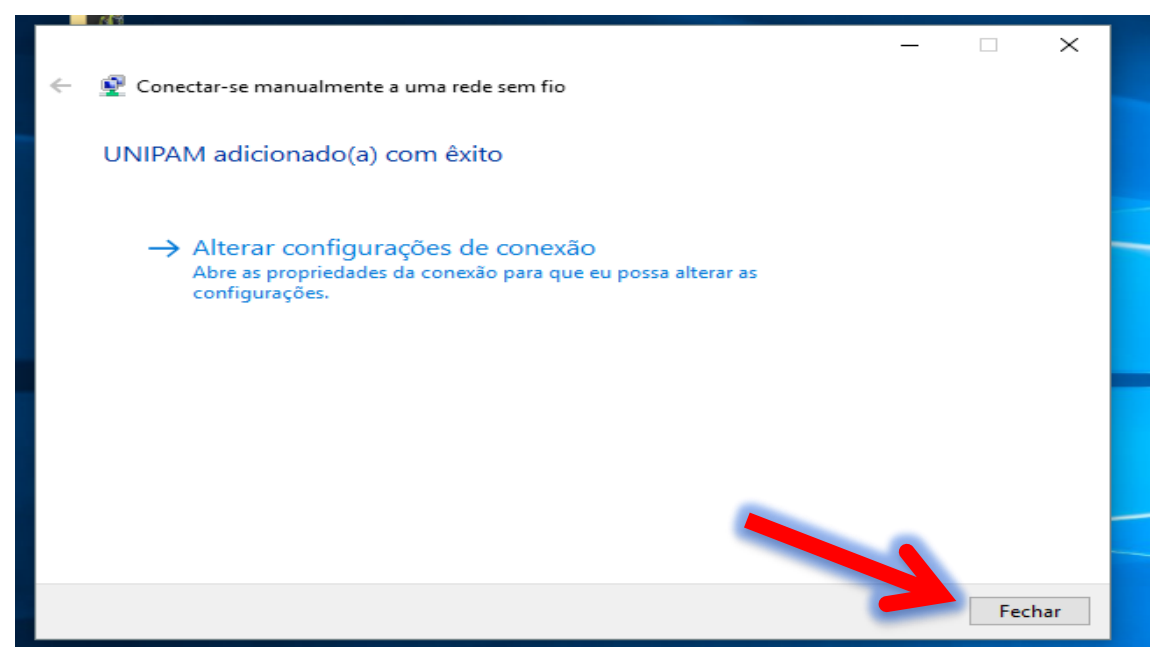

Fonte: PrintScreen da tela do *Windows*.

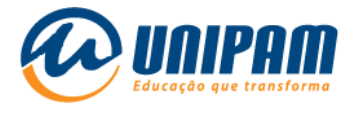

2.15 - Agora que as configurações estão salvas, volte a clicar no ícone do wi-fi *clique em UNIPAM*, e depois em <u>Conectar</u>.

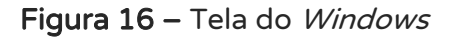

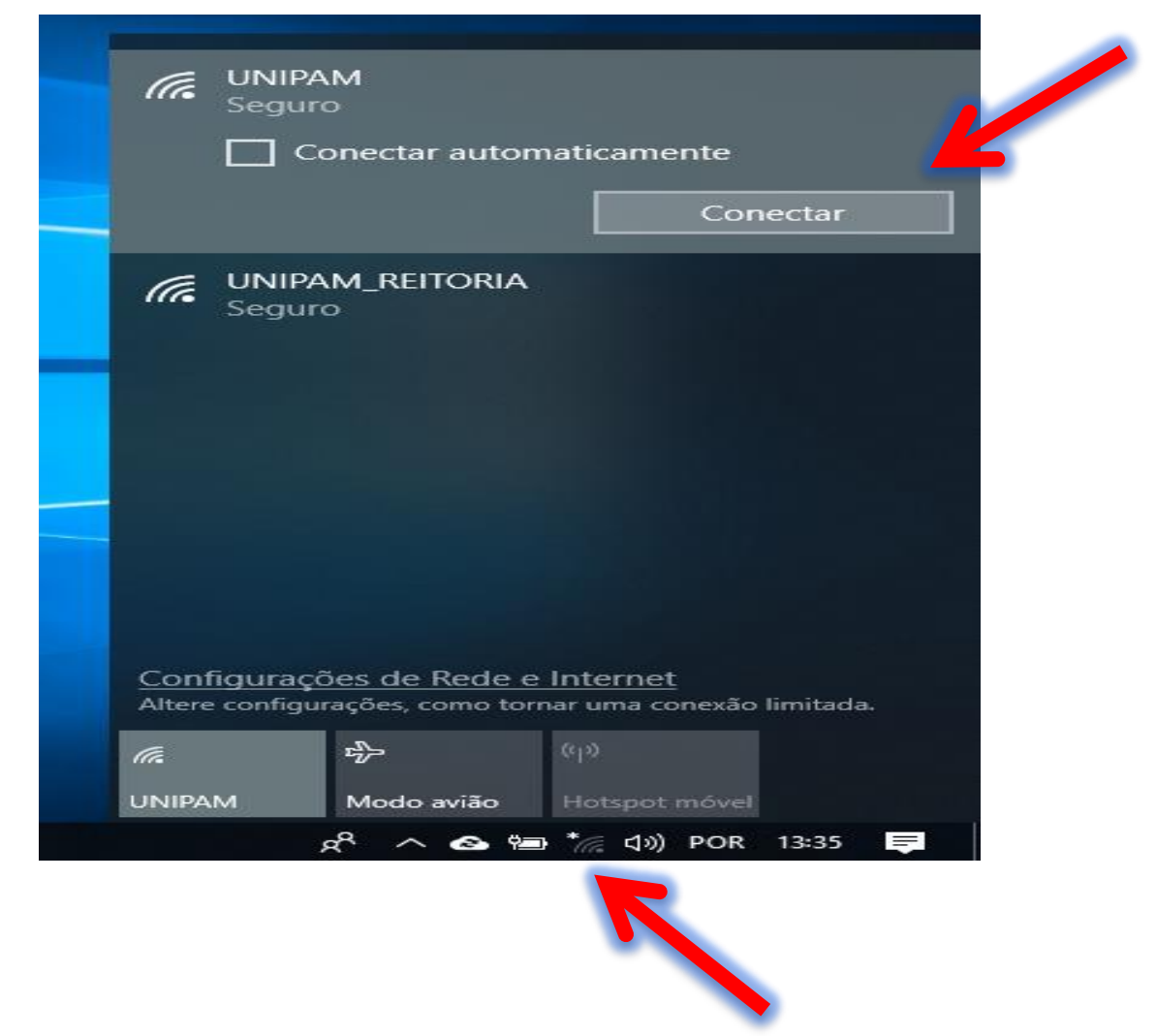

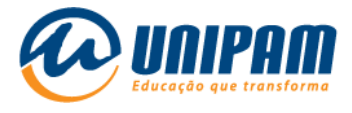

2.16 - E se tudo estiver ok, você verá que a rede UNIPAM está como "<u>Conectado"</u>.

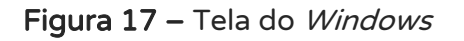

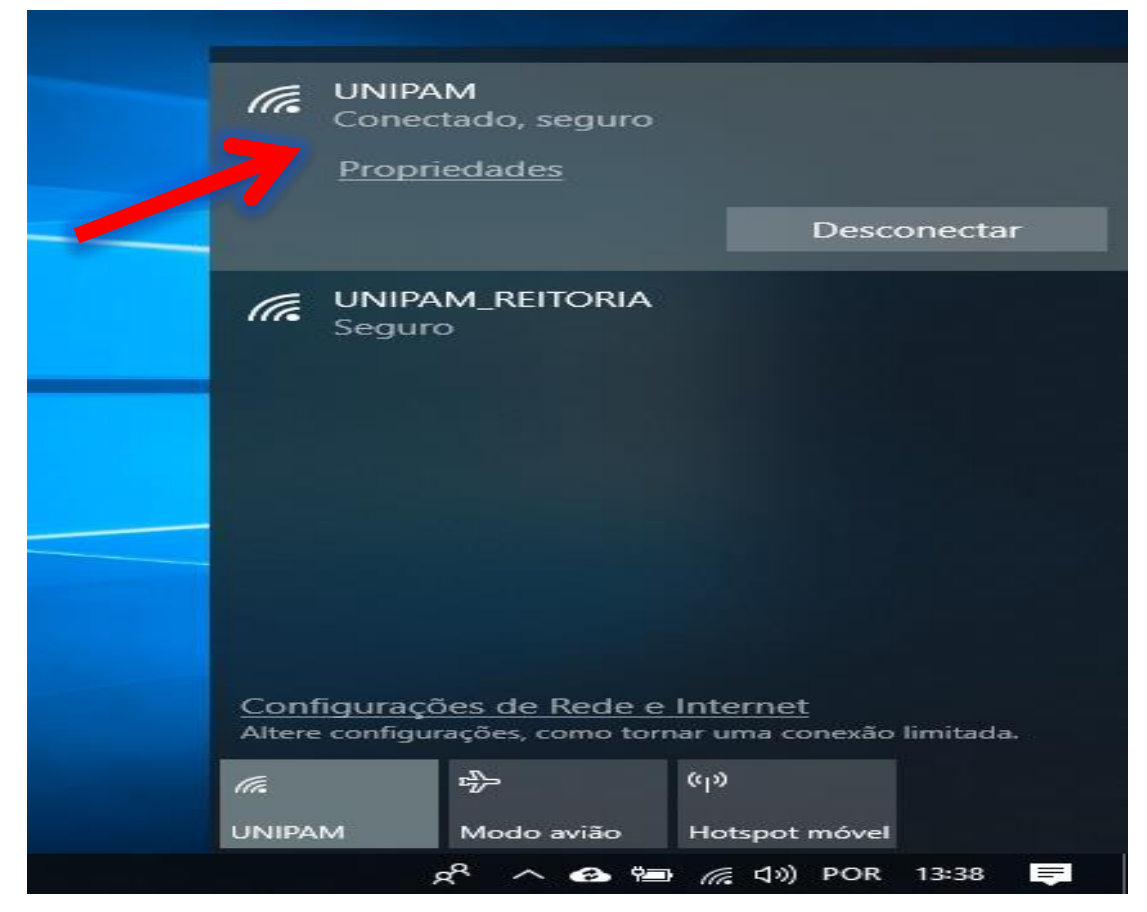

Fonte: PrintScreen da tela do *Windows*.

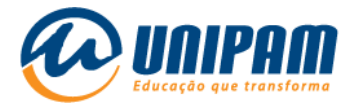

2.17 - E caso ocorra de o ícone de wi-fi ficar com um sinal de exclamação amarelo?

Na maioria das vezes, é porque o servidor DNS não está configurado para ser obtido de forma automática. Para resolver isto, primeiramente, <u>clique com o</u> <u>botão direito no ícone de wi-fi</u>, e depois em "<u>Abrir configurações de Rede e</u> <u>Internet</u>".

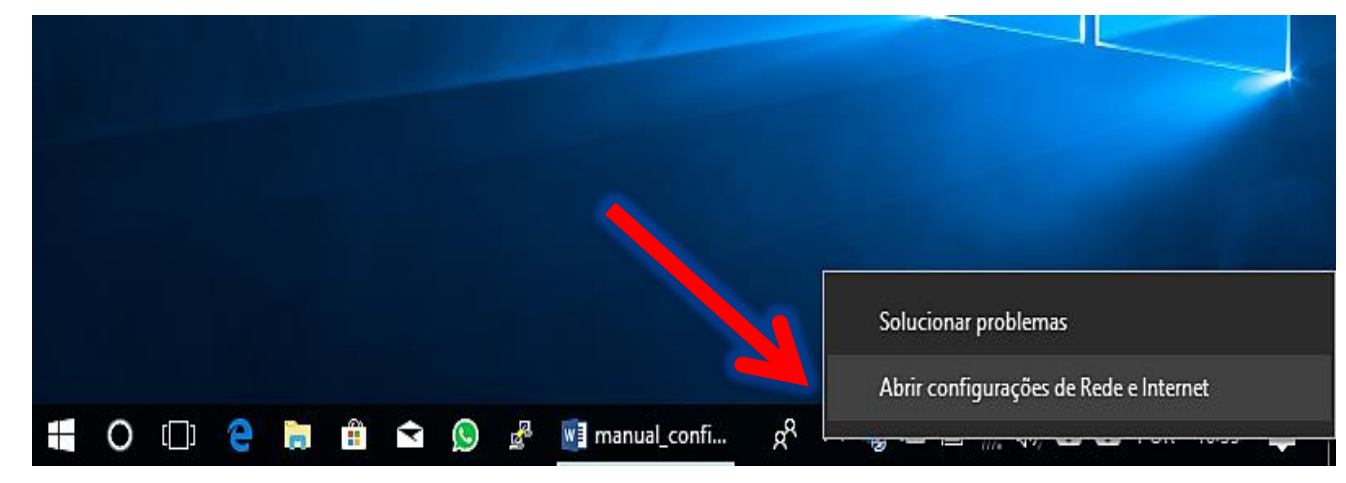

Figura 18 – Tela do *Windows* 

Fonte: PrintScreen da tela do *Windows*.

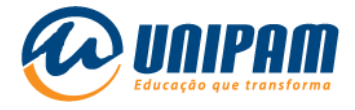

#### 2.18 - Clique em Alterar opções de adaptador.

#### Figura 19 – Tela do Windows

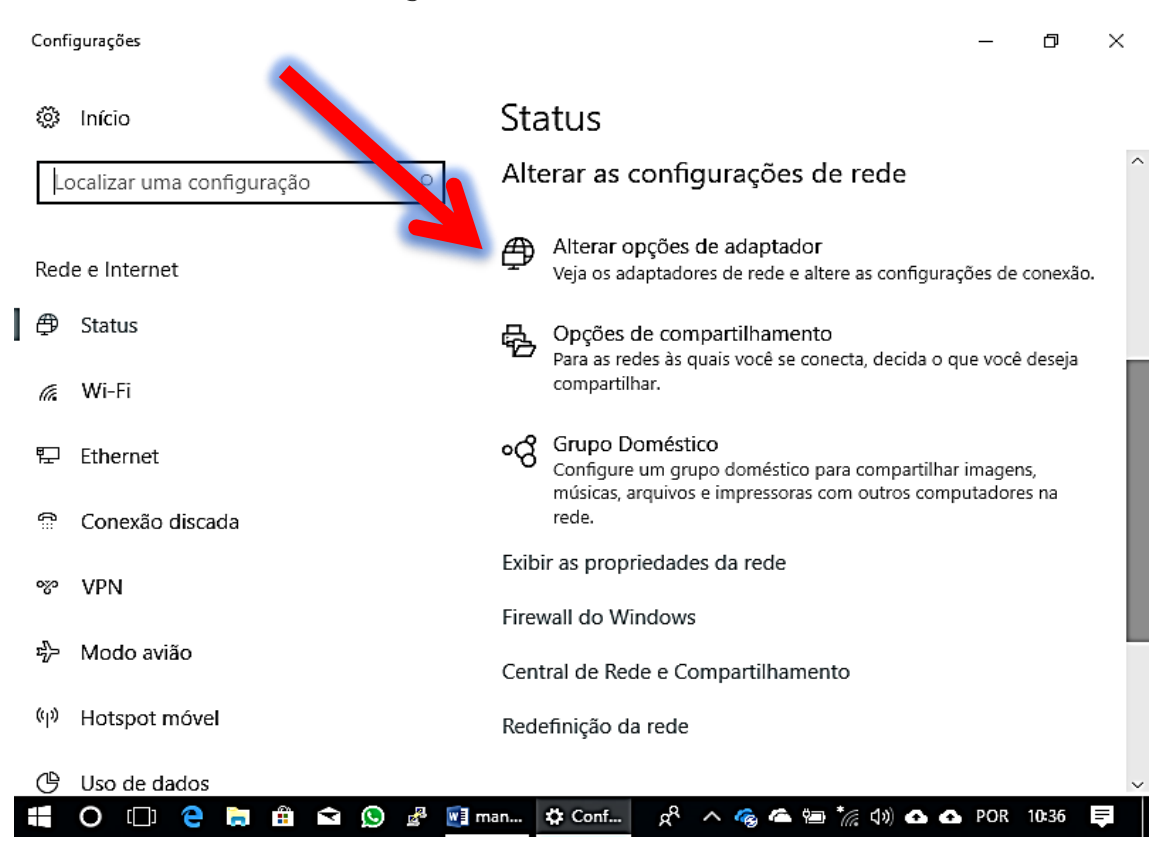

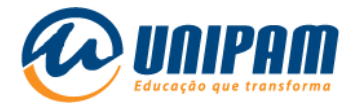

2.19 - Dentre as conexões de rede que irão aparecer, clique com o botão direito em <u>Wi-Fi</u>, e depois clique em <u>Propriedades</u>.

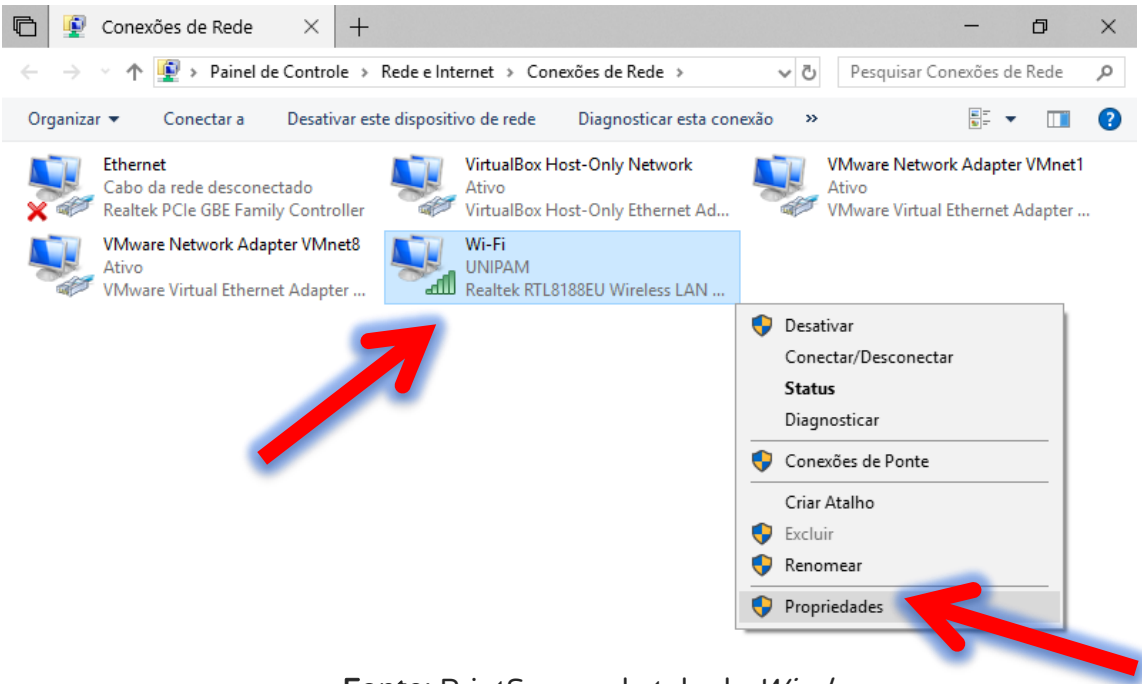

#### Figura 20 – Tela do Windows

Fonte: PrintScreen da tela do Windows.

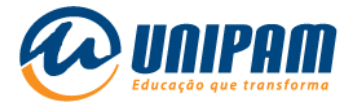

2.20 - Clique em <u>Protocolo IP Versão 4 (TCP/IPv4)</u> e depois em <u>Propriedades</u>.

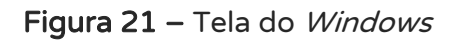

|   | 🏺 Propriedades de Wi-Fi                                                                                                    | ×                                 |
|---|----------------------------------------------------------------------------------------------------|-----------------------------------|
|   | Rede Compartilhamento                                                                                                    |                                   |
|   | Conectar-se usando:<br>Realtek RTL8188EU Wireless LAN 80                                                                                       | 2.11n USB 2.0 Net                 |
|   | Esta conexão utiliza os seguintes itens:                                                                                                    | Comigurar                         |
| 7 | Diebold Network Monitor Protocolo IP Versão 4 (TCP/IPv4) Protocolo do Multiplexador de Adapt Driver de Protocolo LLDP da Microse <             | ador de Rede da N                 |
|   | Instalar Desinstalar                                                                                                    | Propriedades                      |
|   | Descrição<br>Protocolo de Controle de Transmissão/IP.<br>de rede de longa distância que possibilita a<br>entre diversas redes interconectadas. | Protocolo padrão<br>a comunicação |
|   | C                                                                                                    | OK Cancelar                       |

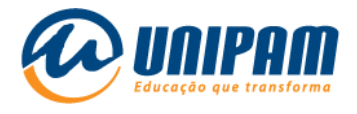

2.21 - Verifique se <u>Obter o endereço servidores DNS automaticamente</u> está marcado e clique em Ok, depois em Ok, e aguarde alguns segundos para ver se a

conexão se estabelece, voltando assim o ícone de wi-fi ao normal 🥻

#### Figura 22 – Tela do Windows

| Propried                  | lades de Protocolo IP Versão                                                                           | 4 (TCF                       | P/IPv                    | 4)                          |                                            | ×    |
|---------------------------|----------------------------------------------------------------------------------------------------|------------------------------|--------------------------|-----------------------------|--------------------------------------------|------|
| Geral                     | Configuração alternativa                                                                               |                              |                          |                             |                                            |      |
| As cor<br>ofered<br>ao ad | nfigurações IP podem ser atribui<br>er suporte a esse recurso. Cas<br>ministrador de rede as configura | das au<br>o contr<br>Ições I | utoma<br>rário,<br>P ade | iticame<br>você j<br>equada | ente se a rede<br>precisa solicitar<br>as. | r    |
| ١                         | Obter um endereço IP automatic                                                                         | ament                        | e                        |                             |                                            |      |
|                           | Jsar o seguinte endereço IP: –                                                                         |                              |                          |                             |                                            |      |
| End                       | lereço IP:                                                                                             |                              |                          |                             |                                            |      |
| Má:                       | scara de sub-rede:                                                                                     |                              |                          |                             |                                            |      |
| Gat                       | eway padrão:                                                                                           |                              | $\mathbf{x}_{i}$         |                             |                                            |      |
| 00                        | Obter o endereço dos servidores                                                                        | DNS a                        | autom                    | naticar                     | mente                                      |      |
| -01                       | Jsar os seguintes endereços de                                                                         | servid                       | or DN                    | IS:                         |                                            |      |
| Ser                       | vidor DNS preferencial:                                                                                |                              |                          |                             |                                            |      |
| Ser                       | vidor DNS alternativo:                                                                                 |                              |                          |                             |                                            |      |
|                           | Validar configurações na saída                                                                         |                              |                          |                             | Avançado.                                  |      |
|                           |                                                                                                    |                              |                          | OK                          | Cano                                       | elar |

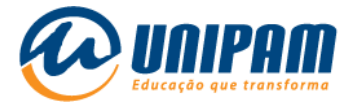

# POSSÍVEIS RAZÕES PARA CASO NÃO HAJA SUCESSO NA CONEXÃO:

- outro dispositivo pode estar conectado com suas credenciais, como por exemplo: você deseja conectar no notebook, mas já está conectado no celular, neste caso é preciso desconectar do celular primeiro;
- um software antivírus no dispositivo pode estar impedindo a conexão;
- > o usuário não foi ativado no Portal Wi-Fi UNIPAM;
- > o usuário não está cadastrado nos sistemas de autenticação;
- > o usuário e/ou a senha estão incorretos;
- > o adaptador de rede sem fios do dispositivo não está configurado para aceitar configurações de IP e DNS automaticamente (via DHCP);
- uma eventual falha de software ou de hardware no dispositivo, cuja existência ainda não é conhecida pelo usuário.

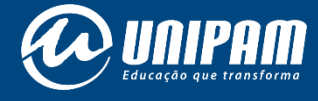

wifi.unipam.edu.br